# 專題提報、資料上傳、活動報名操作手冊

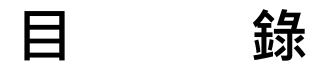

| 專題提報、資料上              | <u>-</u> 傳、活動報名操作手冊              | 1      |
|-----------------------|----------------------------------|--------|
| 目                     | 錄                                | 1      |
| ※登入系網→專題              | /碩博                              | 2      |
| ※學生登入→根據              | 身份選擇學制(碩士班)→輸入學號/密碼→登入           | 2      |
| ※登入後 <sup>,</sup> 可看到 | 發表注意事項、同組員名單及各項功能                | 2      |
| ※修改密碼:可修              | 。<br>改密碼 · 爾後若忘記密碼 · 需找系辦嘉瑜姐詢問 · | 3      |
| ※提報申請                 |                                  | 3      |
| ※資料(PDF、PPT           | Г)上傳                             | 4      |
| ※活動報名:只能              | 選擇 1A、1B(自己報告那場,一定要選),每場有名額限制,   | 超過名額或不 |
| 符報名規則者,系              | 《辦將一律刪除報名資料,後果自負。                | 5      |

### ※登入系網→專題/碩博

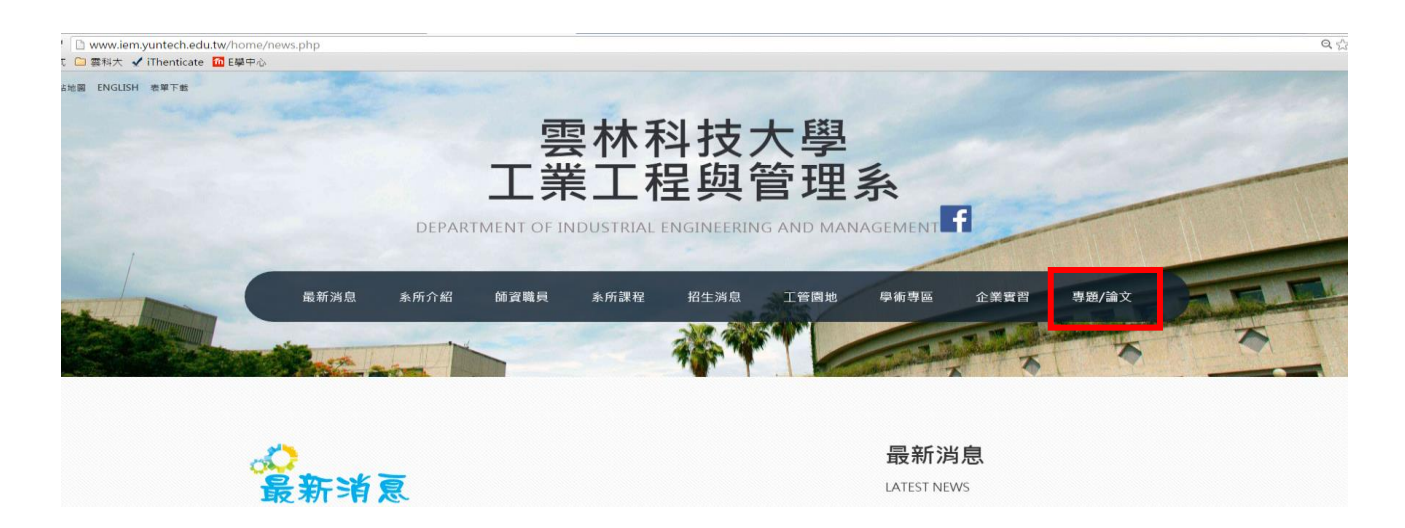

### ※學生登入→根據身份選擇學制(碩士班)→輸入學號/密碼→登入

|    |            | 專題/論文 |
|----|------------|-------|
|    | 學生登入       | 登入    |
| 身分 | 碩士班ㆍ       | 論文借閱  |
| 學號 | Student ID |       |
| 密碼 | Password   |       |
|    | 登入         |       |

### ※帳號密碼原始設定皆為學號,如 M10221216

### ※登入後,可看到發表注意事項、同組員名單及各項功能

# 大學專題/碩博論文 Data Characteree Name of the product of the product of th

※修改密碼:可修改密碼,爾後若忘記密碼,需找系辦嘉瑜姐詢問。

|                                  | 修改密碼 提報申請 書面上傳 簡報上傳 海報上傳 活動報名 |
|----------------------------------|-------------------------------|
|                                  | 學生基本資訊                        |
| 組別<br>組員<br>學生姓名<br>提報年度<br>更换密碼 | 10<br>105<br>New password 更换  |

## ※提報申請

| 修改密碼 | 提報申請 | 書面上傳 | 簡報上傳 | 海報上傳 | 活動報名 |
|------|------|------|------|------|------|
|      |      |      |      |      |      |

|                 | 提報基本資訊                    |            |
|-----------------|---------------------------|------------|
| 系所<br>提報年度      | 工管組 ▼<br>105              |            |
| 專題/論文名稱<br>指導老師 | 字數上限:50<br><b>=請選擇= ▼</b> |            |
| 指導老師            | 無 ▼                       | 題目需與紙本申請表一 |
| =請選擇= ▼         | 手機號碼/電話<br>例如:0912345678  | 提報         |

| ※資料(PDF | • | PPT) | )上傳 |
|---------|---|------|-----|
|---------|---|------|-----|

| 修改密碼 提報申請    | 書面上傳 | 簡報上傳            | 海報上傳             | 活動報名   |               |
|--------------|------|-----------------|------------------|--------|---------------|
|              | 選擇橋  | (家位署)           | ,檔名請             | 務心依据   | 一一一           |
| 青面上傳         | 【碩士  | ·部-教室           | 名稱與編             | 就-場次   | 編號】           |
| 選擇檔案 未選擇任何檔案 | 如:傾  | 建士部-MI<br>b選上傳即 | 8101-A1<br>[]可   | .pdf,  |               |
|              |      |                 |                  | 上傳     |               |
| 簡報上傳         | 選擇檔  | 諸案位置<br>:部-教室:  | ・<br>檔名請<br>名稱與編 | 務必依規   | 記定命名<br>編號.pj |
| 選擇檔案         | 如:碩  | 自士部-MI<br>出選上傳思 | B101 -A1<br>[]可  | l.ppt, |               |
|              |      |                 |                  | 上傳     |               |

※活動報名:只能選擇1A、1B(自己報告那場,一定要選),每場有名額限制,

超過名額或不符報名規則者,系辦將一律刪除報名資料,後果自負。

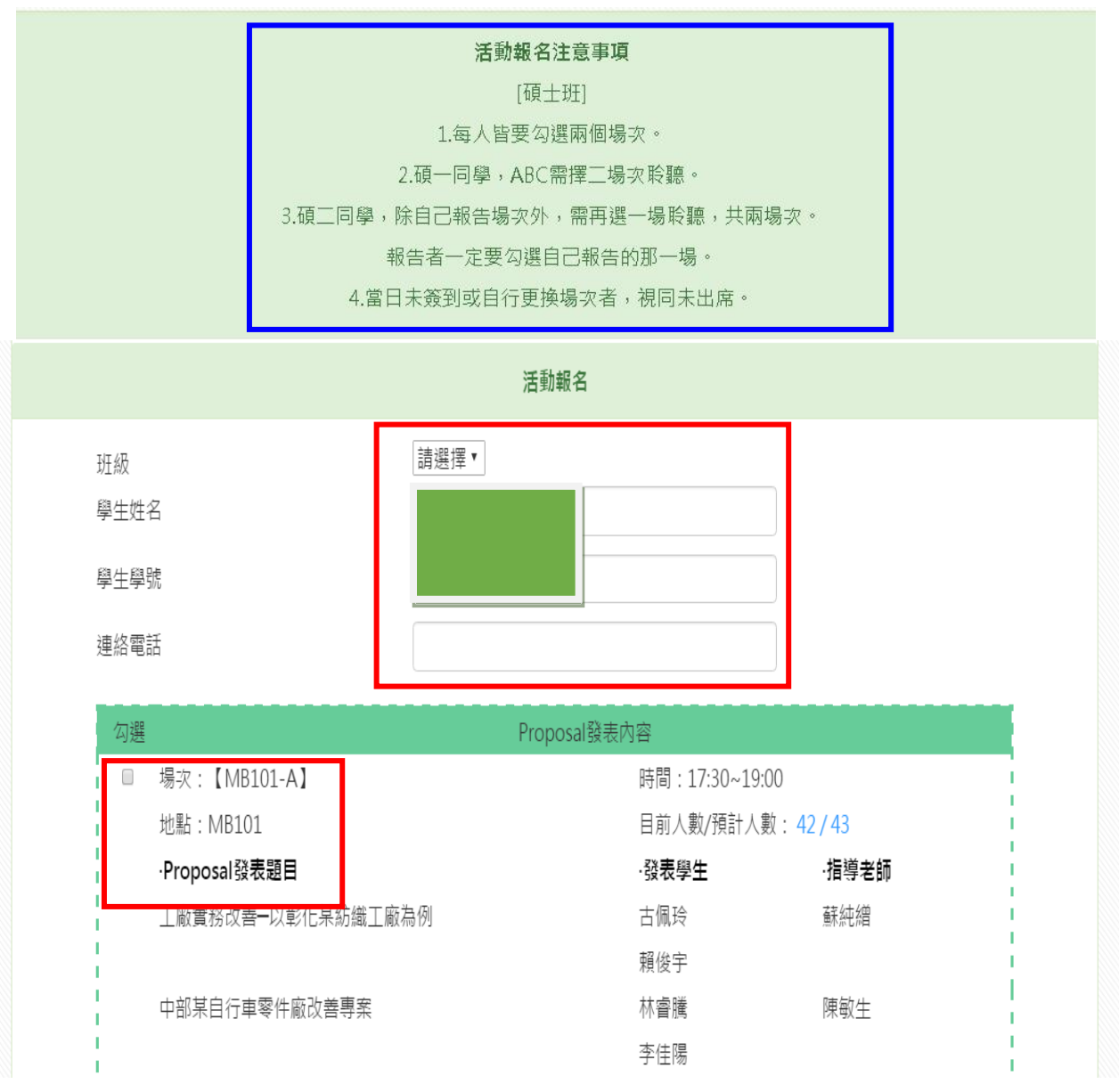

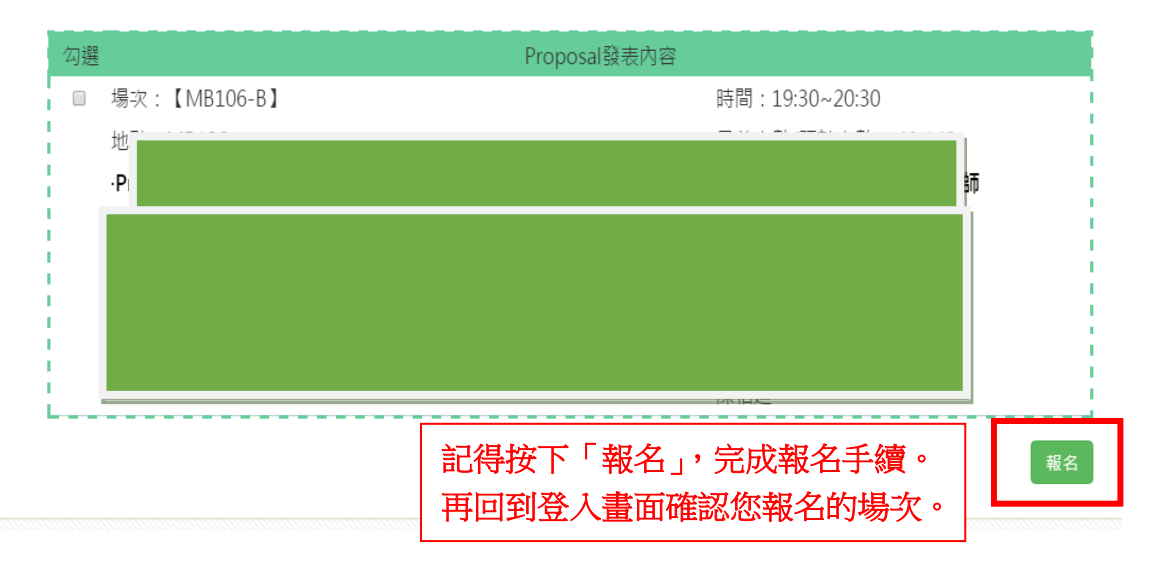